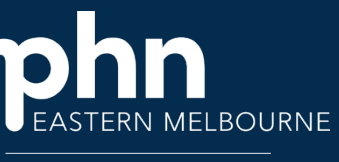

An Australian Government Initiative

# POLAR Walkthrough - Thunderstorm Asthma

## Identify patients at risk

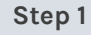

Open POLAR and from the Reports Select Clinic Summary Report

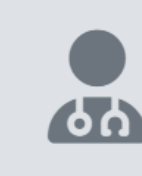

**RACGP & Practice Active Patients** 

CURRENTLY SELECTED

## Clinic Summary

Demo Demo for clinics, including clinical indicators

Ð

### Step 2

Add the Active and RACGP Active patient filters via the shortcut on the right-hand side

### Step 3

Select Diagnosis then selec Diagnosis Active filter from the filters on the left-hand side

| then select<br>filter from<br>left-hand | Diagnosis               | ~  |
|-----------------------------------------|-------------------------|----|
|                                         | Diagnosis Active        |    |
|                                         | Diagnosis A ···· (≦ × ✓ | -1 |
|                                         | Active 🗸                |    |
|                                         |                         |    |

## Step 4 Under Clinical select

Diagnosis

## Step 5

From the Chronic Disease categories tree select Respiratory

Then select Asthma under the Snomed Diagnosis

*This is a list of your Active/RACGP Active patients with a diagnosis of Asthma* 

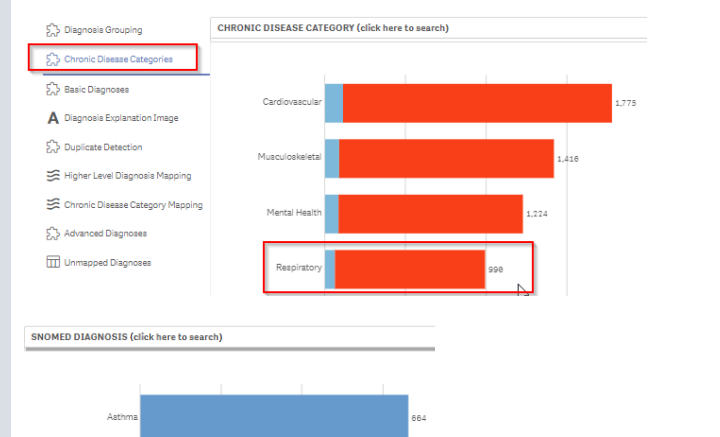

### Step 6

Go to patient list up the top right-hand side to export the list for sorting Patient List

Clinical Indicators

Diagnimis Prescriptions

Ľ.

#### Version 1

Page 1 of 1

## Insert document title

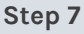

**Remove SNOMED Text** Asthma and the Chronic Disease Respiratory filter by selecting the X then under Diagnosis/Diagnosis Snomed type in the search Allergic rhinitis then select the appropriate diagnosis

This is a list of your Active/RACGP Active patients with a diagnosis of allergic rhinitis

### **Repeat Step 6**

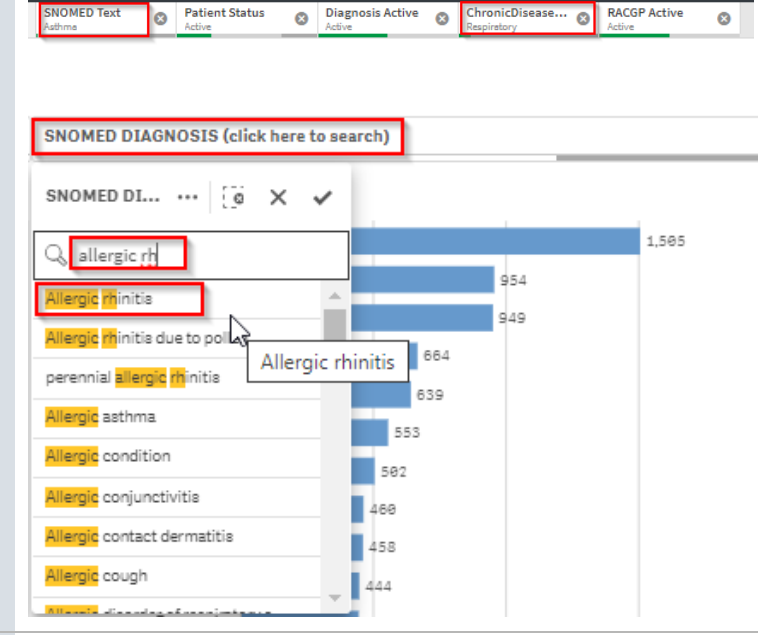

### Step 8

8 0 You may want to do additional searches for the Patient Count ALLERGIE following cohorts: Patients 9.5289,528 Alleray who have a confirmed (Excluded Patients: 0) allergy to Rye Grass Excluded patients are those defined by the the E filters. These patients are excluded from the pati This can be found under Clinical Allergies/ Reactions ALLERGIES Type Rye in the search or allergic rhinitis and select Allergy the appropriate allergies. Totals NIL KNOWN You may need to select PENICILLINS several depending how your Qry PENICILLIN Clinicians are recording. CODEINE RYE GRASS, DUST **Repeat Step 6** KEFLEX AUGMENTIN ASPIRIN

NOMED Text

**Next Search:** 

# PCLAR Clinic Summary - Allergies/Reactions Reports Dashboard Patients - Clinical - MBS-S (2 (2 Patient Status Active Clinical India Diagnosis Prescriptions Pathology Radiology Cervical Scre Diabetes QI Q N ... 💿 🗙 × RYE GRASS, MITE DPT, DOG, HAIR, C.

#### Consider other searches example: Patients with a diagnosis of Asthma not taking preventer •

- medication
- identification of patient cohorts with Asian ethnic background or young adult age group.

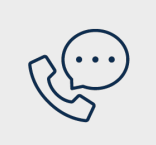

## Where to get help

EMPHN general practice improvement & digital enablement: digitalhealth@emphn.org.au.

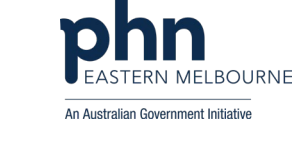

RACGP Activ

Printed copies of this document are uncontrolled

V 1.0